## Adding security exception for Moodle

On the first attempt of evaluation you would have to add exception for moodle security certificate. Follow the steps to do so.

1. On clicking 'evaluate' the following prompt would appear. Click on server10.

| try.cpp 🕄 |                    |                                                                         |                                                                                                    |      |  |  |  |  |  |
|-----------|--------------------|-------------------------------------------------------------------------|----------------------------------------------------------------------------------------------------|------|--|--|--|--|--|
| 1         | #include           | <iost< th=""><th>Accept self signed certificates</th><th>×</th></iost<> | Accept self signed certificates                                                                           | ×    |  |  |  |  |  |
| 3 -       | int main(<br>int n | ){<br>;                                                                 | You are using an encrypted connection.                                                                    |      |  |  |  |  |  |
| 5         | std::<br>std::     | cin>><br>cout<                                                          | To use an encrypted connection with the execution servers it is required you accept its certificates.     |      |  |  |  |  |  |
| 7<br>8    | }                  | return Θ;                                                               | If you have problems with this process, you can try to use a http (unencrypted) connection or other brows | ser. |  |  |  |  |  |
|           |                    |                                                                         | Please, click on the following links (server #) and accept the offered certificate.                       |      |  |  |  |  |  |
|           |                    |                                                                         | 1. Server 10                                                                                              |      |  |  |  |  |  |
|           |                    |                                                                         |                                                                                                    | _    |  |  |  |  |  |
|           |                    |                                                                         | OK Cancel                                                                                                 |      |  |  |  |  |  |

2. The following window would appear click on advanced.

| Selective Connection - Mozilla Filerox                                                                                                    |          |  |  |  |  |  |  |  |
|----------------------------------------------------------------------------------------------------|----------|--|--|--|--|--|--|--|
| (i) https://10.17.9.81/OK                                                                                                    | ◙ ☆ ≡    |  |  |  |  |  |  |  |
|                                                                                                    |          |  |  |  |  |  |  |  |
| Your connection is not secure                                                                                                    |          |  |  |  |  |  |  |  |
| The owner of 10.17.9.81 has configured their website improperly. To<br>protect your information from being stolen, Firefox has not connected to<br>this website. |          |  |  |  |  |  |  |  |
| Learn more                                                                                                    |          |  |  |  |  |  |  |  |
| Report errors like this to help Mozilla identify and block malicious sites                                                                                       |          |  |  |  |  |  |  |  |
| Go Back                                                                                                    | Advanced |  |  |  |  |  |  |  |
|                                                                                                    |          |  |  |  |  |  |  |  |
|                                                                                                    |          |  |  |  |  |  |  |  |
|                                                                                                    |          |  |  |  |  |  |  |  |
|                                                                                                    |          |  |  |  |  |  |  |  |
|                                                                                                    |          |  |  |  |  |  |  |  |
|                                                                                                    |          |  |  |  |  |  |  |  |

3. Click on 'Add Exception'

| ( |                                                                                                    | ··· 🖾 🕁 🗏  |
|---|----------------------------------------------------------------------------------------------------|------------|
| 2 | Your connection is not secure   The owner of 10.17.3.81 has configured their website improperly. To protect your information from bein prived was not concerted to this website.   Usern more   Report errors like this to help Mozilla identify and block malicious sites | ng stolen, |
|   | 10.17.9.81 uses an invalid security certificate.<br>The certificate is not trusted because it is self-signed.<br>The certificate is only valid for .<br>Error code: MOZILLA_MOX_ERRORS_SELF_SOCKED_CERT                                                                    |            |
|   | Add Excep                                                                                                    | tion       |
|   |                                                                                                    |            |

4. Select the checkbox 'Permanently store this exception' and click on 'Confirm Security Exception'.

| Security Exception                                                                                                    |                 |  |  |  |  |  |  |
|----------------------------------------------------------------------------------------------------|-----------------|--|--|--|--|--|--|
| You are about to override how Firefox identifies this site.<br>Legitimate banks, stores, and other public sites will not ask you to do this. |                 |  |  |  |  |  |  |
| Server                                                                                                    |                 |  |  |  |  |  |  |
| Location: https://10.17.9.81/OK                                                                                                    | Get Certificate |  |  |  |  |  |  |
| <b>Certificate Status</b><br>This site attempts to identify itself with invalid information.<br><b>Wrong Site</b>                            | <u>⊻</u> iew    |  |  |  |  |  |  |
| The certificate belongs to a different site, which could mean that someone is trying to impersonate this site.<br><b>Unknown Identity</b>    |                 |  |  |  |  |  |  |
| The certificate is not trusted because it hasn't been verified as issued by a trusted authority using a secure signature.                    |                 |  |  |  |  |  |  |
|                                                                                                    |                 |  |  |  |  |  |  |
|                                                                                                    |                 |  |  |  |  |  |  |
|                                                                                                    |                 |  |  |  |  |  |  |
|                                                                                                    |                 |  |  |  |  |  |  |
| Permanently store this exception                                                                                                    |                 |  |  |  |  |  |  |
| Confirm Security Exception                                                                                                    | Cancel          |  |  |  |  |  |  |

5. The 'ok' button becomes visible and server10 disappears. Click on ok to continue evalution.

| Accept sel | f signed | certificates |  |
|------------|----------|--------------|--|
|------------|----------|--------------|--|

You are using an encrypted connection.

To use an encrypted connection with the execution servers it is required you accept its certificates.

If you have problems with this process, you can try to use a http (unencrypted) connection or other browser.

Please, click on the following links (server #) and accept the offered certificate.

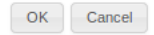

x